## PowerPoint Poster Making Guide

Instructional and Brand Guidelines for Stony Brook Medicine

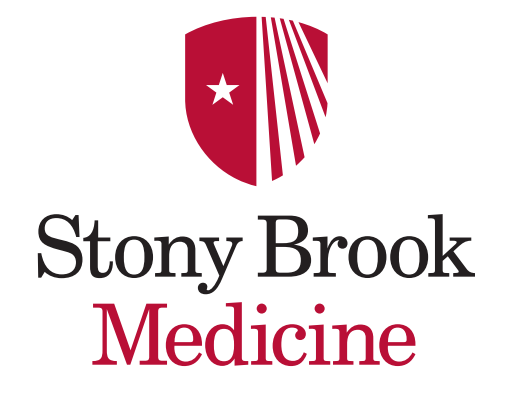

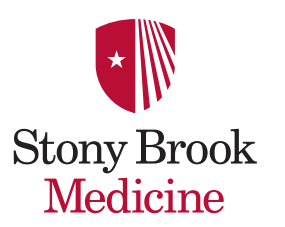

### **Table of Contents**

| Poster Considerations                         | 1          |
|-----------------------------------------------|------------|
| Word Count: under 500 words                   | <b>3</b> 2 |
| Visual Components                             | 3          |
| Poster Dimensions                             | 4          |
| Important Information about<br>Paper Resizing | 5          |
| Layout of Poster                              | 6          |
| Poster Components                             | 7 - 8      |
| Getting Ready                                 | 9          |
| Download a Poster Template                    | 10         |
| Choose a Poster Template                      | 11         |
| Horizontal Poster Options                     | 12         |
| Vertical Poster Options                       | 13         |
| SBM Color Palette                             | 14         |

| SBM Theme Colors                   | 15          |
|------------------------------------|-------------|
| Theme Color Palette<br>Percentages | 16          |
| RGB Color Palette                  | 17          |
| Font Recommendations               | 18          |
| Font Color Options                 | 19          |
| Font: Helvetica                    | 20          |
| Replace Fonts with Helvetica       | 21          |
| Font Sizes                         | 22          |
| Colors: Can you read me now?       | 23          |
| Working in Excel                   | 24          |
| Excel Reference File               | 25          |
| Edit Charts, Graphs and Tables     | <b>s</b> 26 |
|                                    |             |

| What is Edit Existing<br>and Convert | 27 |
|--------------------------------------|----|
| Convert Images with Fill Color       | 28 |
| Convert Images with<br>Chart Styles  | 29 |
| Charts                               | 30 |
| Graphs                               | 31 |
| Figures                              | 32 |
| How to Crop an Image                 | 33 |
| The Good                             | 34 |
| The Bad                              | 35 |
| The Ugly                             | 36 |
| Getting Your Poster Printed          | 37 |
| Helpful Websites                     | 38 |

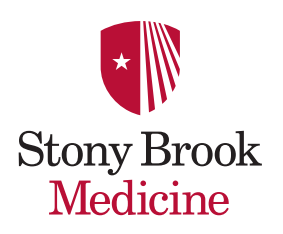

### **Poster Considerations**

The following guide was designed to assist you with formatting and printing your poster presentation while using the system-wide brand guidelines of Stony Brook Children's Hospital.

PowerPoint templates referenced in this guide are available on <u>Stony Brook University's Communication Toolkit</u> <u>http://www.stonybrook.edu/commcms/toolkit/telling\_story/presentations</u>

Note: Most instructions are for Mac users, and can be adapted for PC users. In some instances, specific instructions for both Mac and PC users are included.

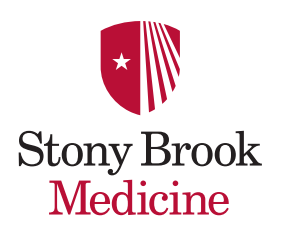

## Word Count: under 500 words

A poster is *not* a paper.

- A paper is constructed for independent learning.
- A poster by contrast has YOU standing next to it as its guide.
- Your entire poster should have under 500 words total.
- If your poster is clear and concise, an individual should be able to read it in under 10 minutes.
- PowerPoint was designed to project large images in a dark room. The amount of copy, images and colors that work well for slides don't necessarily work for a poster.

Always remember your target audience!

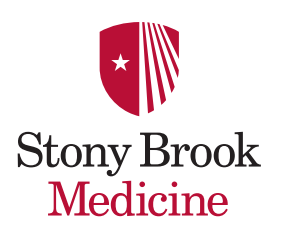

### **Visual Components**

### Every image is important.

Images should be legible from a distance. Clean and precise images are easy to see and understand.

### Use charts, graphs and tables

Excel imports are common. If import problems occur, save the image in a pdf format, then import to PowerPoint.

### Use clear photographs and/or illustrations

Save these images in a jpg, png or pdf format (300 dpi is recommended).

For best printing results, the original photograph or illustration should be 12" wide at 300 dpi. It is not recommended to enlarge these images or to download low resolution images (72 dpi) from the Internet. Visual quality will be compromised. If the image looks blurred when imported to your poster, it will print this way as well.

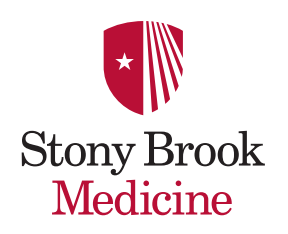

### **Poster Dimensions**

## PowerPoint templates provided are both horizontal 42" x 36" and vertical 36" x 42" orientations.

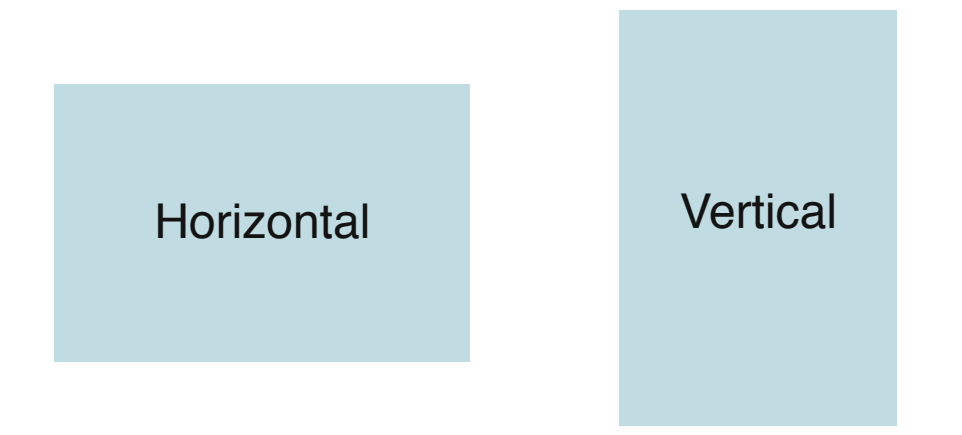

The paper available for printing is 42 inches.

Note: Posters more than 42 inches are considerably more expensive to print.

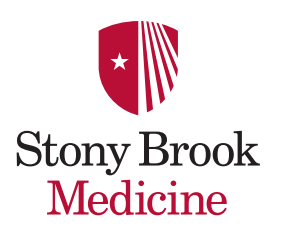

## Important Information about Paper Resizing

This template was designed to be 42" wide x 36" high.

Although not recommended, if you must increase the poster size, follow these steps:

- 1. Go to File, Page Setup, Width and Height.
- 2. Check with your printer for paper size availability and cost increase.
- **3**. Change both the **Width** and **Height** to increase the paper by 5%, 10% or 15% using the specific dimensions here:

**5%** - 44.1" w x 37.8" h **10%** - 46.2" w x 39.6" h **15%** - 48.3" w x 41.4" h

|                                | Page Setup                                                                                                    |
|--------------------------------|----------------------------------------------------------------------------------------------------|
| Size                           |                                                                                                    |
| Slides sized for:              | Custom ‡                                                                                                    |
| Width:                         | 42 🗘 Inches                                                                                                    |
| Height:                        | 36 The second second se |
| Orientation                    |                                                                                                    |
| Slides:                        | A                                                                                                    |
| Notes, handouts<br>& outlines: | A A                                                                                                    |
| Header                         | r/Footer Options                                                                                                    |
|                                | Cancel                                                                                                    |

**Note:** DO NOT simply change the paper size of the template, as all linked logo(s) and images will be distorted, resulting in poor branding practices.

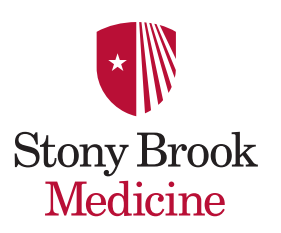

## Layout of Poster

| SBM Logo                                      | <b>Title</b><br>Author(s)<br>ation / Institution (option | Logo<br>(optional)                   |
|-----------------------------------------------|----------------------------------------------------------|--------------------------------------|
| Column 1                                      | Column 2                                                 | Column 3                             |
| <ul> <li>Abstract</li> </ul>                  | <ul> <li>Results</li> </ul>                              | <ul> <li>Conclusion</li> </ul>       |
| <ul> <li>Introduction</li> </ul>              | Chart Title                                              | <ul> <li>Literature Cited</li> </ul> |
| <ul> <li>Materials and<br/>Methods</li> </ul> |                                                          | Acknowledgements                     |

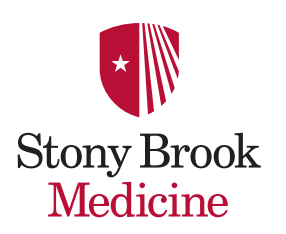

## **Poster Components**

Title: Convey the issue under study and draw passersby to your poster.

- Derive it from your hypothesis.
- Should not be greater than two lines.

Introduction: Use the absolute minimum amount of background information.

- Set the context of your study and draw your audience in.
- State your hypothesis clearly.
- Remember, less is more.

**Materials and Methods:** Briefly describe experimental procedures, patient population, statistical analysis, etc.

• Section may be omitted if sufficient detail is included in figure/table legends.

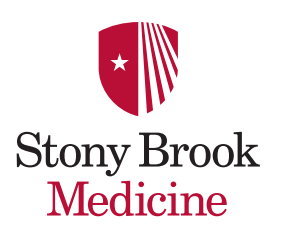

### **Poster Components**

**Results:** Use tables and figures to present your findings.

• Clinical research usually begins with a flow chart describing patient recruitment and a table of demographics for subjects included in the analysis.

**Conclusions**: Restate the significant findings of your study and the relevance of the results.

• Affirm or reject your original hypothesis. Discuss future directions.

Literature cited: Stick to one bibliography format for all listed references.

• Limit the bibliography to a maximum of 10 references.

**+/- Acknowledgments:** Include the names of all people who helped with the work but were not included as authors.

- List sources of funding.
- Include a conflict of interest statement.

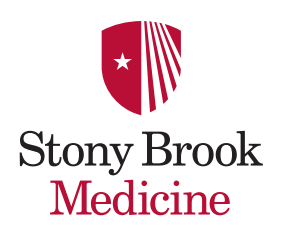

### Getting Ready...

Draw a rough draft of your poster's components.

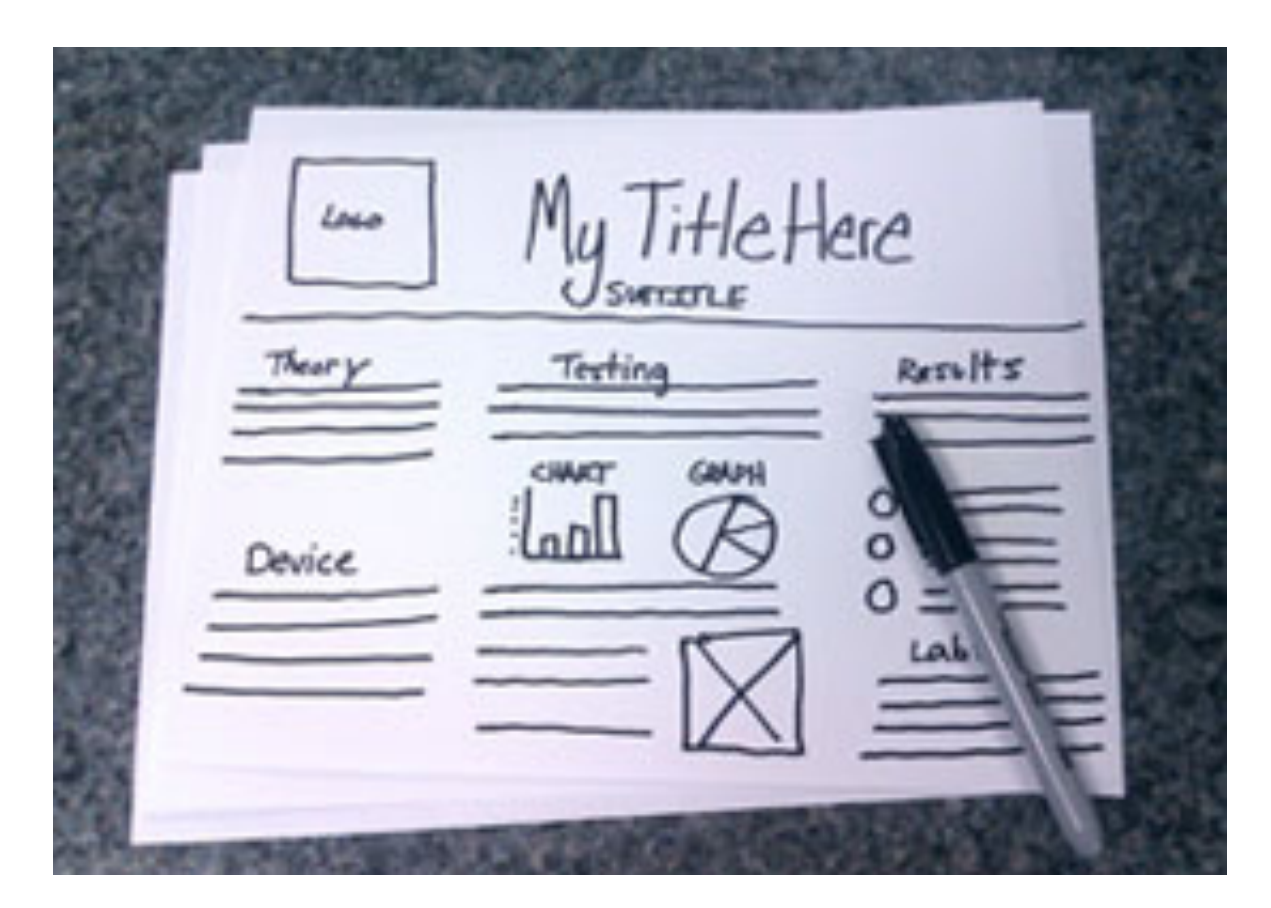

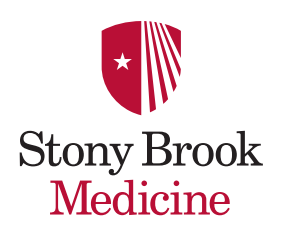

## Download a Poster Template

### The poster template choices for Stony Brook Medicine are:

SBM 2015\_HorizontalPosterTemplates.potx

and SBM 2015\_VerticalPosterTemplates.potx

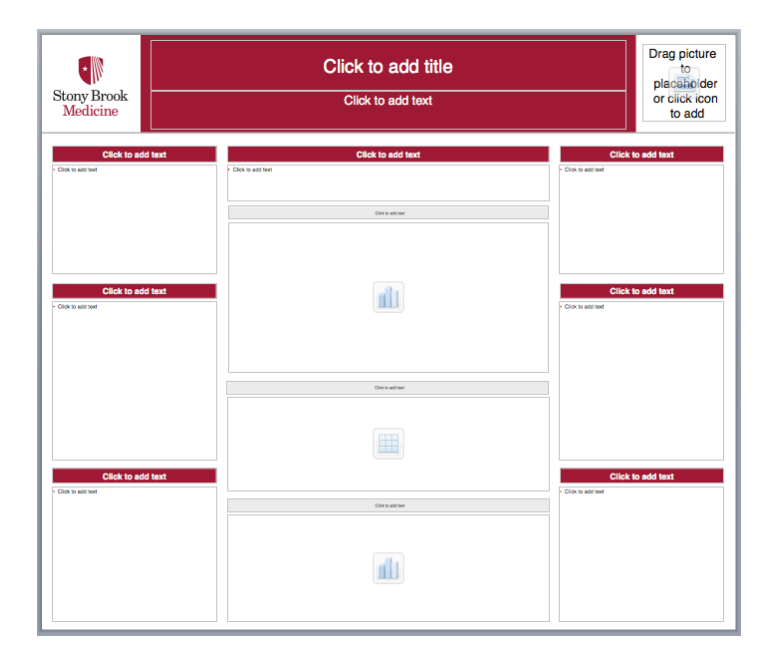

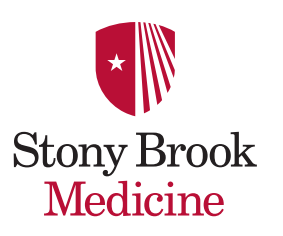

### Choose a Poster Template

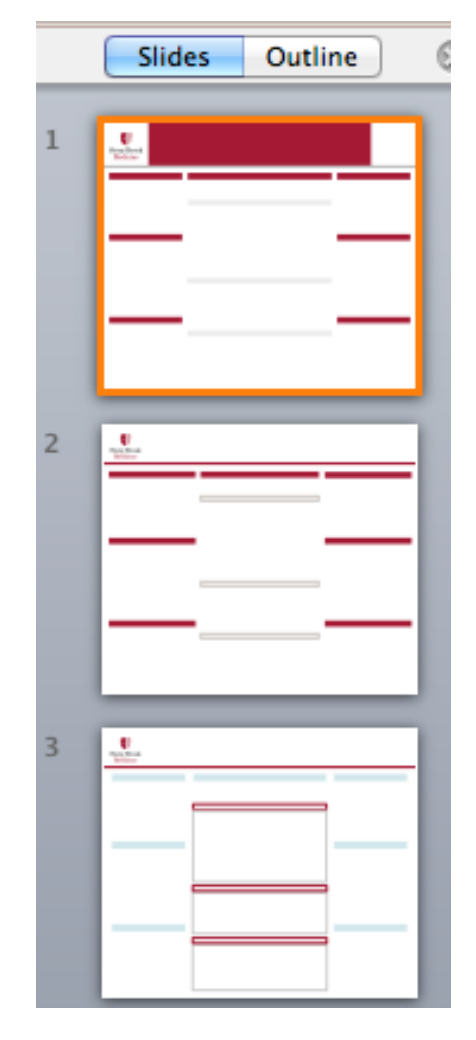

### Choose one layout template

- Delete all remaining pages when ready.
- If you need to add a slide, in the upper left corner of the document ribbon, Go to Home, New Slide, click and hold the drop-down arrow to the right of the (New Slide) icon.

Note: If you do not see the icon, click on the Home tab in the ribbon.

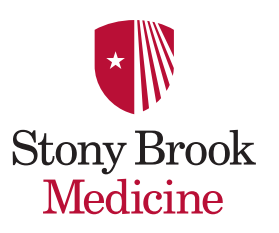

### **Horizontal Poster Options**

| Bury Book<br>Norticities<br>Noticities                                                                                                    | Borg Brok<br>Markeina   | Bione Brook<br>Medicater |
|----------------------------------------------------------------------------------------------------|-------------------------|--------------------------|
| This template was designed to be 42" wide x 36" high.<br>Although not recommended, if you must increase the poster size,<br>follow these steps:                                                                                                   |                         |                          |
| Go to File, Page Setup, Width and Height     Check with your printer for paper size     availability and cost increase.     Change both the Width and Height to     increase the paper by 5%, 10% or 15%     using the specific dimensional here: |                         |                          |
| 5% - 44.1" w x 37.8" h<br>10% - 48.2" w x 39.6" h<br>15% - 48.3" w x 41.4" h<br>Note: DO NOT imply change the paper size of the template, as all linked<br>logo(s) and images will be distorted, resulting in poor branding practices.            |                         |                          |
| L                                                                                                    | 2                       | 3                        |
| Bore Prod<br>Moderer                                                                                                    | Birry Brock<br>Seedatas | Skov Book<br>Medicine    |
|                                                                                                    |                         |                          |
|                                                                                                    |                         |                          |
|                                                                                                    |                         |                          |
|                                                                                                    |                         |                          |
|                                                                                                    | 5                       | 6                        |

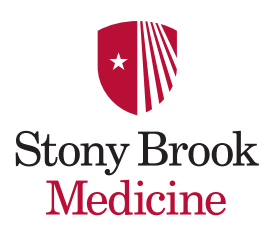

### **Vertical Poster Options**

| Important Information about<br>Poster Resizing                                                                                                    | Rever Brock<br>Schlaue | Poor Frank<br>Medicae      |
|----------------------------------------------------------------------------------------------------|------------------------|----------------------------|
| This template was designed to be 42" wide x 36" high.<br>Although not recommended, if you must increase the poster size,<br>follow these steps:                                                            |                        |                            |
| Co to File, Page Serue, Wiath and Height     Chack with your printer for paper size     asvaliability and cost increase.     Change both the Wiath and Height to     increase the paper type 1, 10% or 15% |                        |                            |
| uong the operation dimensions nervo:<br>5% - 44.1 * w x 37.2 ***<br>19% - 48.2 * w x 39.6 * h<br>19% - 48.3 * w x 41.4 * h                                                                                 |                        |                            |
| Note: DO NOT simply change the paper size of the template,<br>as all linked logo(s) and images will be distorted, resulting in poor<br>branding practices.                                                 |                        |                            |
|                                                                                                    |                        |                            |
|                                                                                                    |                        |                            |
| 1                                                                                                    | 2                      | 3                          |
| Per Perk                                                                                                    | 2<br>South Back        | 3<br>Surg Rock<br>Heidelse |
| Bury Prok<br>Mdcro                                                                                                    | 2<br>Program           | 3                          |
| Pag Perk<br>Midare                                                                                                    | 2<br>Ben Back          | 3                          |
| Bury Posk<br>Medicine                                                                                                    | 2                      | 3                          |
|                                                                                                    | 2                      | 3                          |
|                                                                                                    | 2                      | 3                          |

Stony Brook Medicine

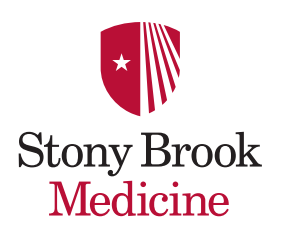

### **SBM Color Palette**

### Correct usage of the Stony Brook Medicine Graphic Standards Color Palette is vital for brand consistency.

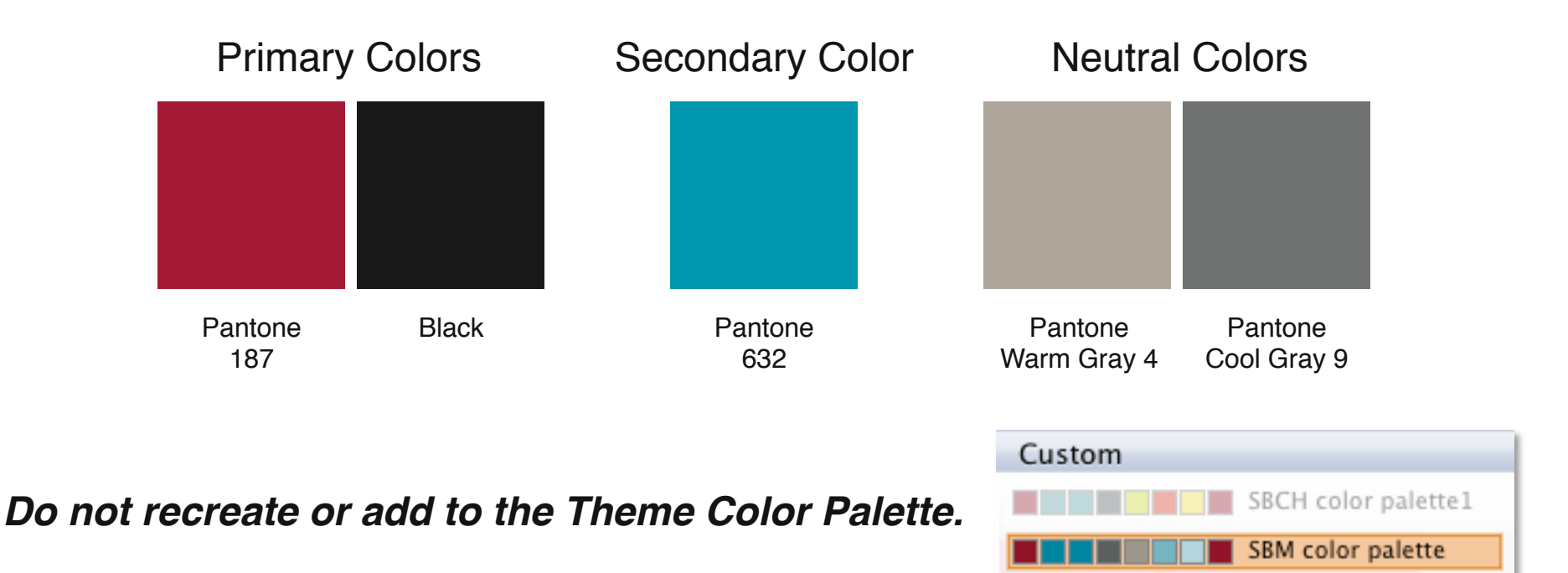

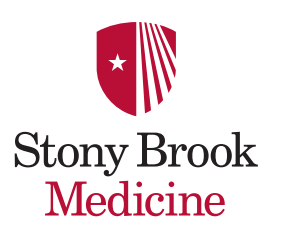

## **SBM Theme Colors**

**Theme Colors** have been set-up for you to use within PowerPoint and Excel. Go to the Ribbon's **Home Tab**, **Format** and click on the **paint bucket icon**. (PC users go to **Home Tab**, **Shape Fill** and click on the **paint bucket icon**.)

|                                                                   |                                                                                                    | 15031289H-SBM_HorizontalPosterTemplates_2015.pptx                                                                                                    | e <sup>™</sup>                               | <u>_</u>         |
|-------------------------------------------------------------------|----------------------------------------------------------------------------------------------------|----------------------------------------------------------------------------------------------------|----------------------------------------------|------------------|
| A Home Format T<br>Slides ■ Layout ▼ Helvetin New Slide Section ▼ | Themes Tables Charts Smar<br>Font<br>ca $\cdot$ 36 $\cdot$ A $\cdot$ 4<br>$I \ U \ ABC \ A^2 \ A_2 \ A_2 \ A_0 \cdot \ Aa \star A$ | Chart     Transitions     Animations     Slide Show     Review       Paragraph     Paragraph     Insert       Image: About the state of the state of t | Format<br>Media Arrange Quick Sty<br>No Fill | Ribbon           |
|                                                                   | Stony Brook<br>Medicine                                                                                                    | Click to add title<br>Click to add text                                                                                                    | Theme Colors                                 | Color<br>Palette |
|                                                                   | Click to add text                                                                                                    | Click to add text                                                                                                    |                                              |                  |
| 3                                                                 | Click to add text                                                                                                    | Click to add text                                                                                                    | Click to add text                            |                  |
|                                                                   |                                                                                                    | Cick to add two                                                                                                    | Recent Colors                                | _                |
|                                                                   | Click to add text Click to add text                                                                                                |                                                                                                    | Click to<br>Click to<br>Click to add text    |                  |

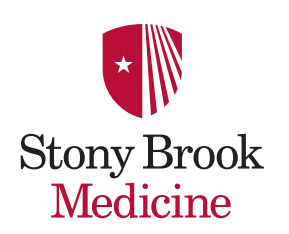

### **Theme Color Palette Percentages**

You are encouraged to use the Theme Color Palette with **color percentages** for charts, graphs and tables – *not text*.

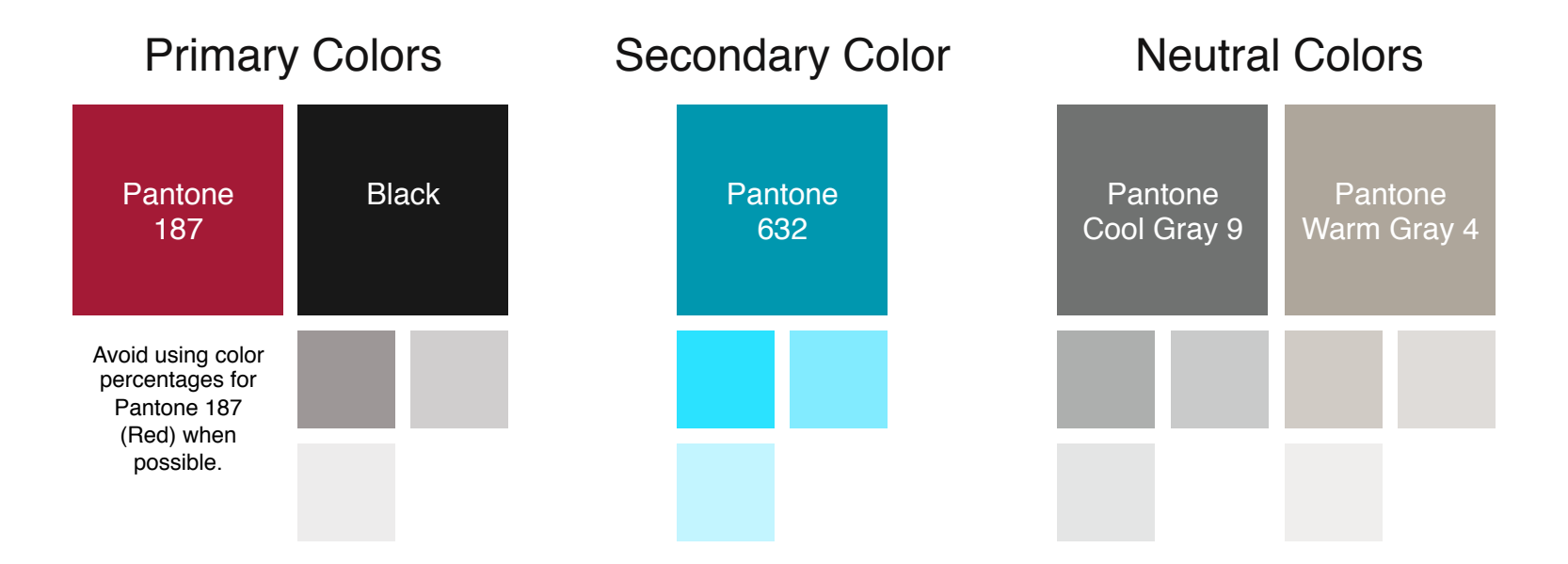

Do not recreate or add to the Theme Color Palette.

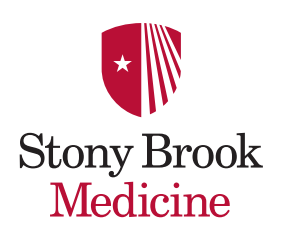

### **RGB** Color Palette

The RGB Color Palette breakdowns

listed below are for those using statistical software programs other than Excel.

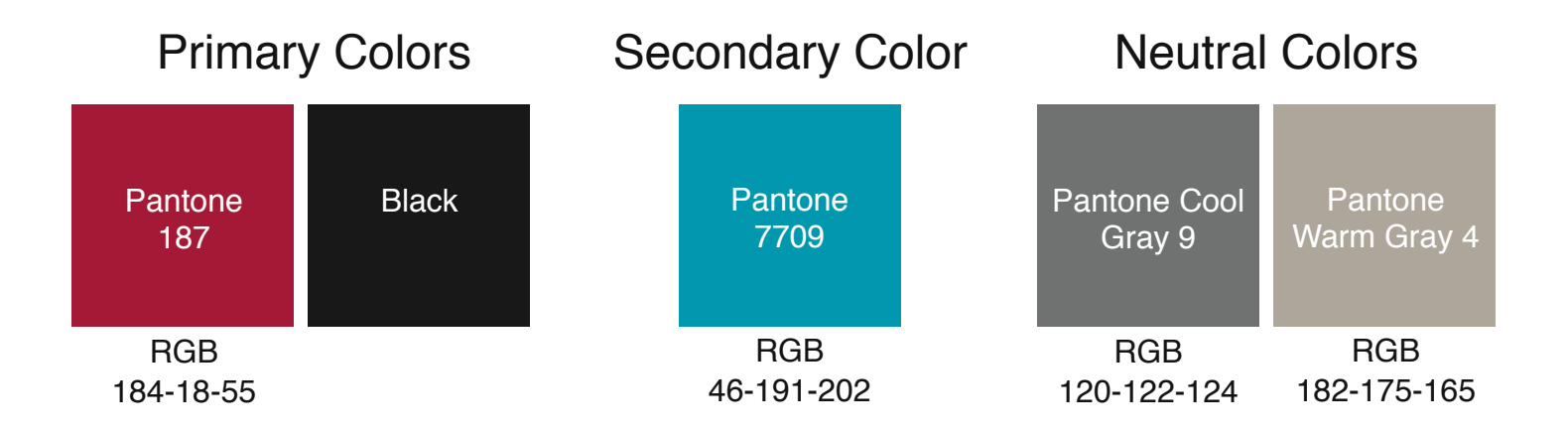

Please note: Use the SBM color palette in this guide for all other software programs (Excel, PowerPoint, Word, etc.)

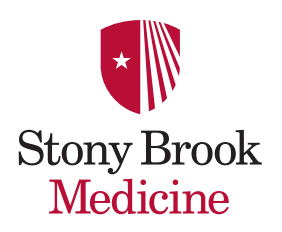

### Font Recommendation

# Helvetica

(Only Helvetica)

Stony Brook Medicine

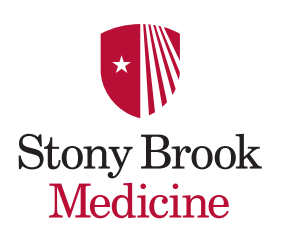

## Font Color Options

The font Helvetica color choices are: Black, Red and White. White Choose *only* from the Theme Color Palette options. White White

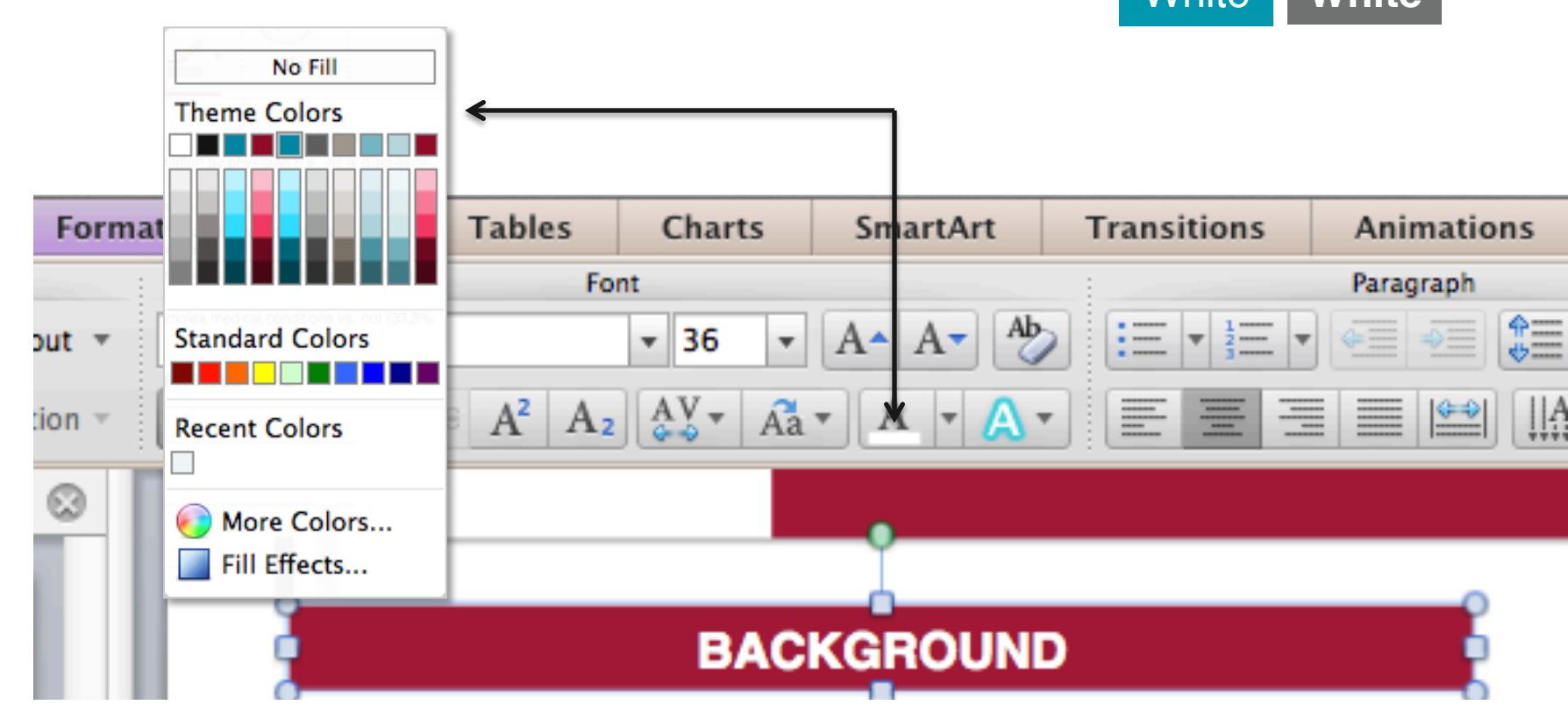

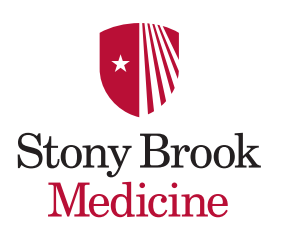

### Font: Helvetica

Brand consistency is key. Only use the font Helvetica.

Use Regular, Italic, Bold, Bold Italic, CAPS regular and CAPS BOLD.

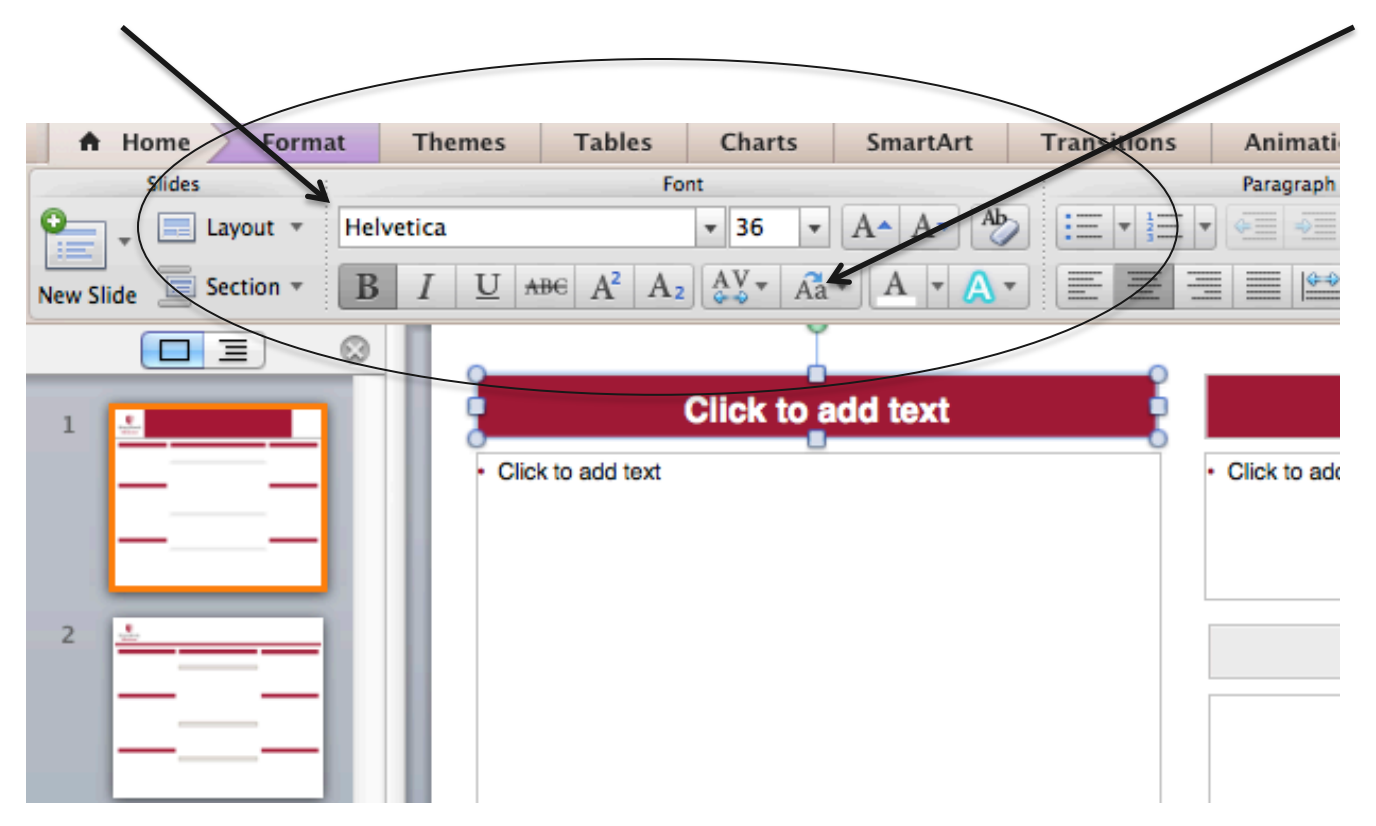

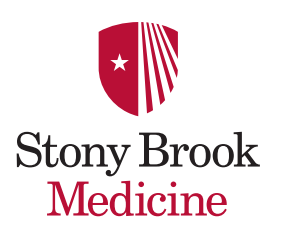

### **Replace Fonts to Helvetica**

If your PowerPoint Template does not say "Helvetica" go to: Format (drop-down menu), Replace Fonts, With: Helvetica, Replace.

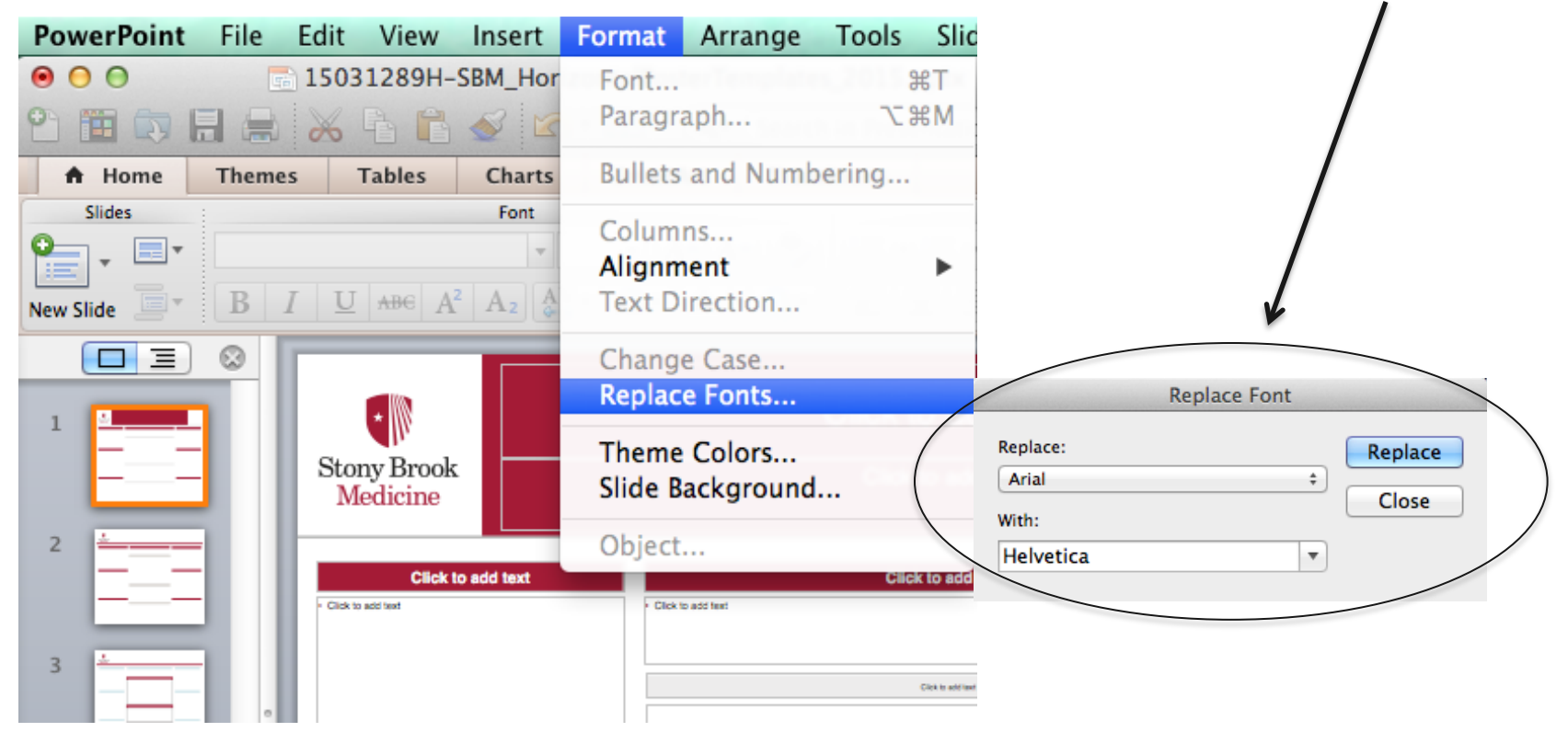

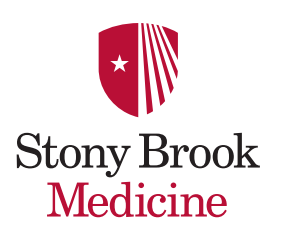

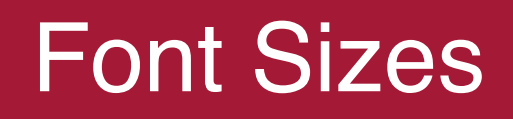

- 1. Title: 85 point
- 2. Author(s): 54 point
- 3. Locations/Institution: 36-40 point
- 4. Sub-Headings: 36 point
- 5. Body text: 24 point
- 6. Captions: 18 point

- To be legible 14 feet use 72 pt.
- To be legible 12 feet use 60 pt.
- To be legible 10 feet use 48 pt.
- To be legible 6 feet use 30 pt.

| Stony Brook<br>Medicine |         | Click to add title       Click to add text       2            | Drag picture<br>to<br>placeholder<br>or click icon<br>to add |
|-------------------------|---------|---------------------------------------------------------------|--------------------------------------------------------------|
| Click to add text       | ld te 3 | Click to add text     Click to add text     Click to add text | Click to add text                                            |
|                         | 4       | Click to add text 5                                           |                                                              |

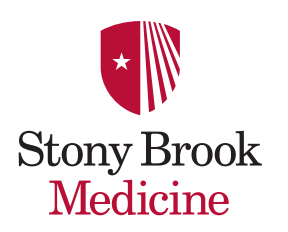

### Colors: Can you read me now?

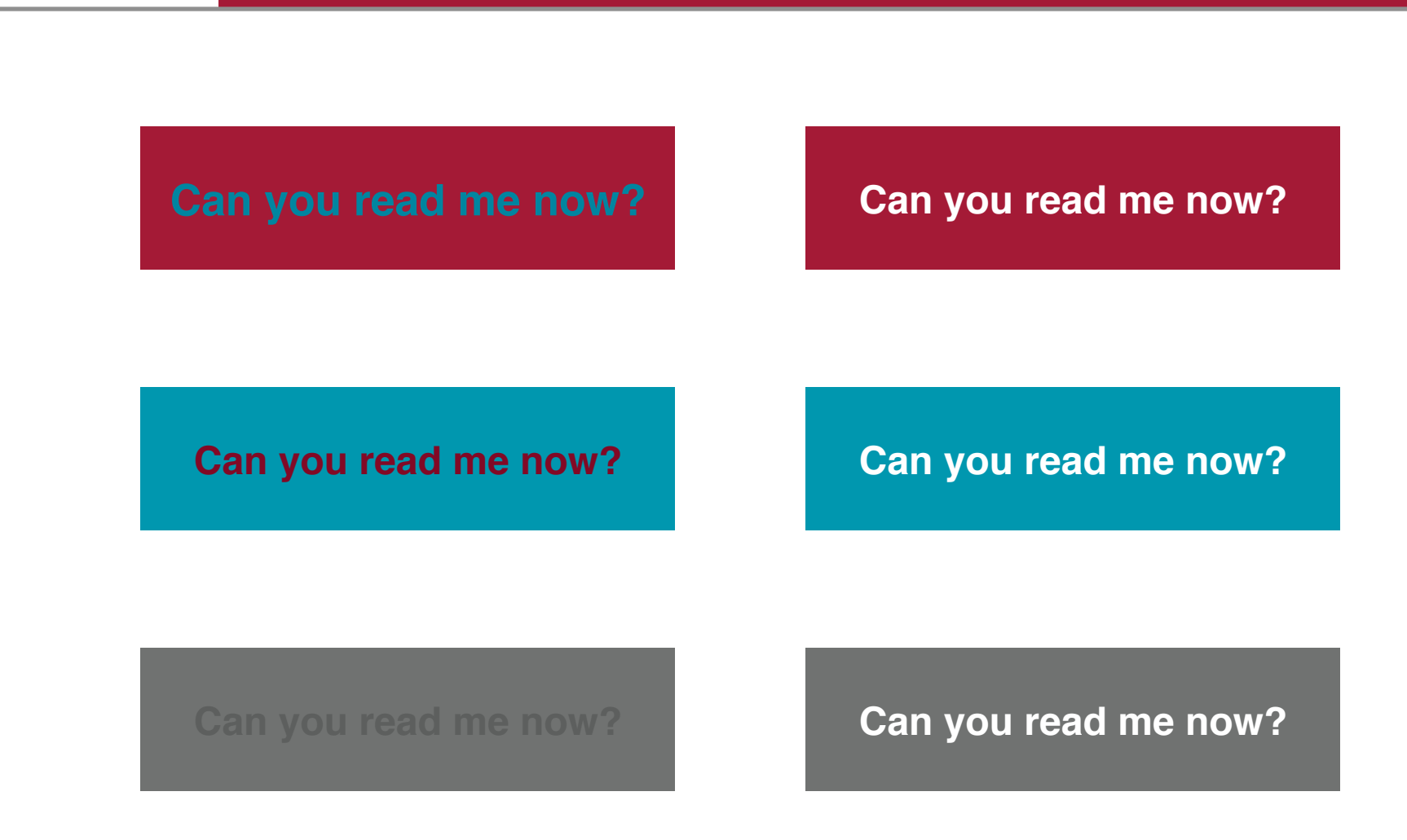

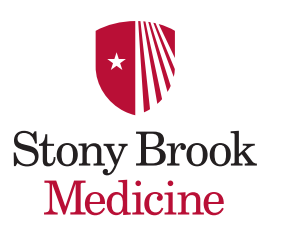

## Working in Excel

**SBM color palette** 

Apply the SBCH Theme Color Palette to Excel charts, graphs and tables:

• Double click on the **Home** tab, **Themes**, **Colors** and choose **Custom**.

(PC users click on Page Layout, Colors)

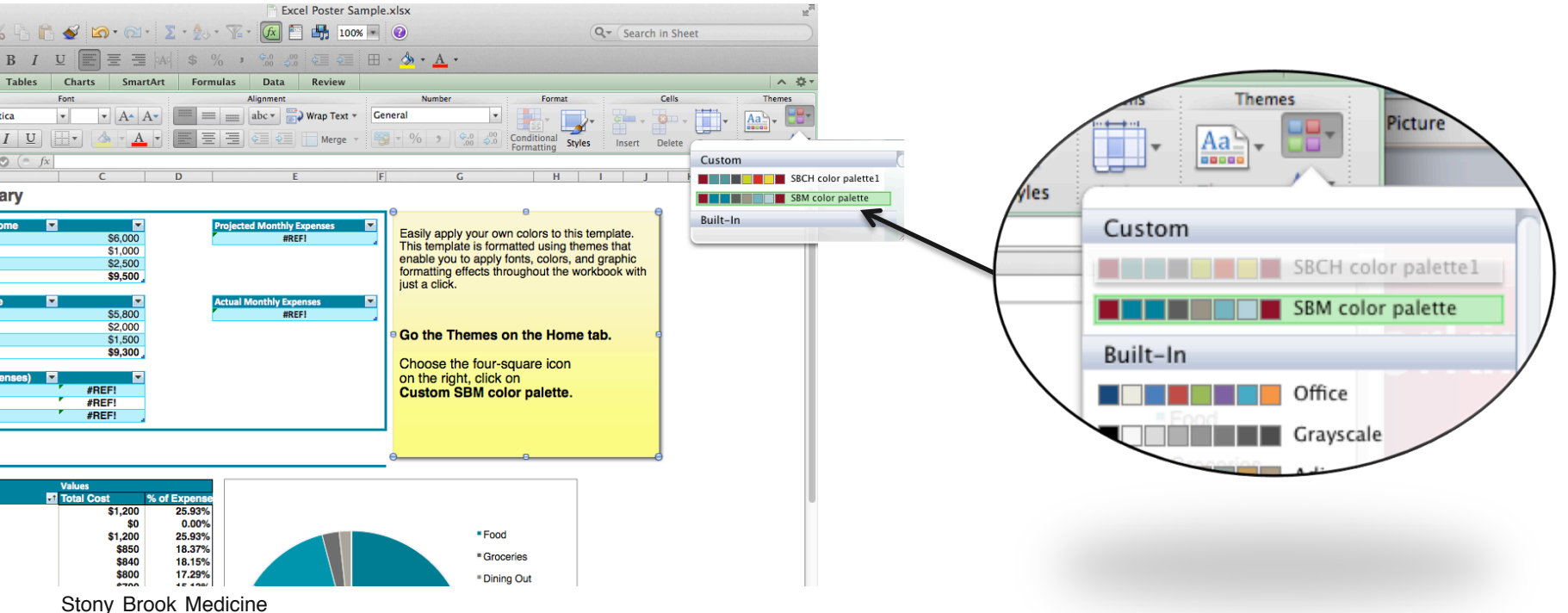

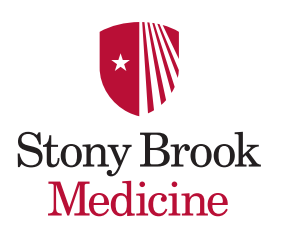

## Working in Excel

onthly Expenses

#REF!

hly Expenses

#REF!

### An Excel file has been supplied for reference.

#### Excel file example

#### **Budget Summary**

| noomo 1                     | 000.32  |
|-----------------------------|---------|
|                             | \$0,000 |
| Income 2                    | \$1,000 |
| Extra income                | \$2,500 |
| Total income                | \$9,500 |
|                             |         |
| Actual Monthly Income       |         |
| Income 1                    | \$5,800 |
| Income 2                    | \$2,000 |
| Extra income                | \$1,500 |
| Total income                | \$9,300 |
|                             |         |
| Balance (income - expenses) |         |
| Projected Balance           | #REF!   |
| Actual Balance              | #REF!   |
|                             |         |

#### Expense Overview

|                        | Values     |              |
|------------------------|------------|--------------|
| Budget Categories      | Total Cost | % of Expense |
| Food                   | \$1,200    | 25.93%       |
| Groceries              | \$0        | 0.00%        |
| Dining Out             | \$1,200    | 25.93%       |
| Transportation         | \$850      | 18.37%       |
| Housing                | \$840      | 18.15%       |
| Insurance              | \$800      | 17.29%       |
| Gifts and Charity      | \$700      | 15.13%       |
| Personal Care          | \$140      | 3.03%        |
| Entertainment          | \$98       | 2.12%        |
| Loans                  |            | 0.00%        |
| Pets                   |            | 0.00%        |
| Children               |            | 0.00%        |
| Taxes                  |            | 0.00%        |
| Savings or Investments |            | 0.00%        |
| Grand Total            | \$4,628    | 100.00%      |

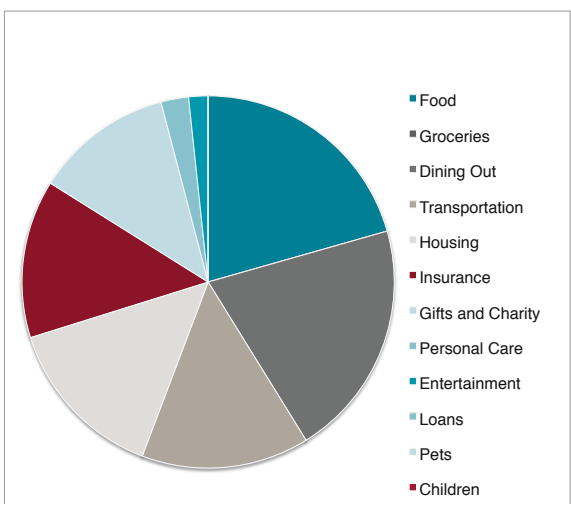

Easily apply your own colors to this template. This template is formatted using themes that enable you to apply fonts, colors and graphic formatting effects throughout the workbook with just a click.

#### Select Themes on the Home tab.

Choose the four-square icon on the right and click on **Custom SBM color palette.** 

File name: SBM\_Excel Graphic Sample.xlsx

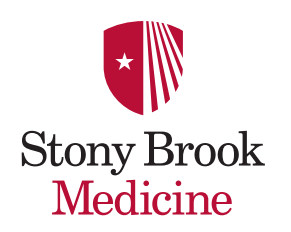

## Edit Charts, Graphs and Tables

You can adapt the color and font format theme within PowerPoint for your Excel charts, graphs and tables.

### There are two options:

- Double click on the Chart, Graph or Table
- Choose Edit Existing or Convert

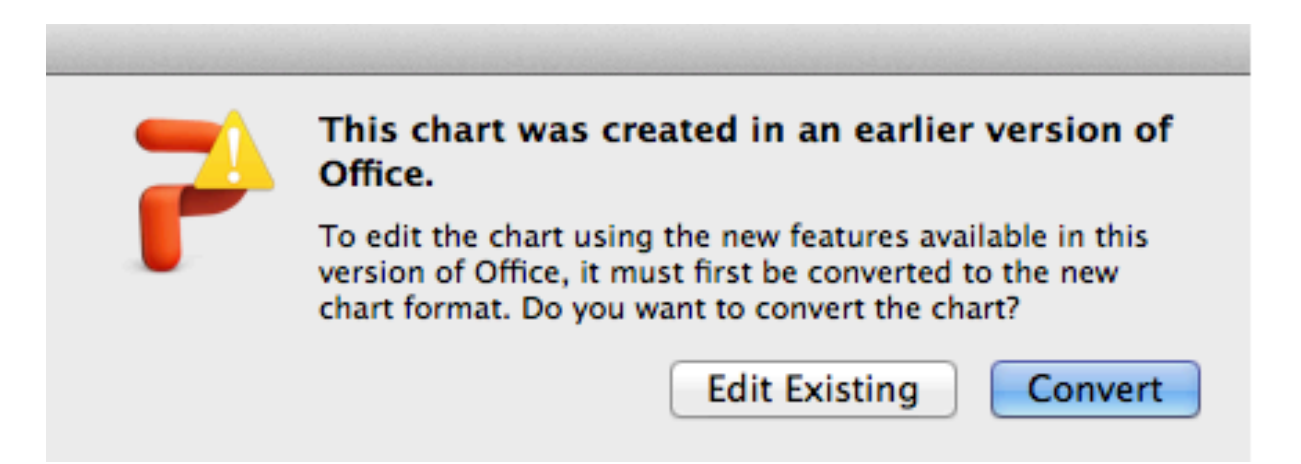

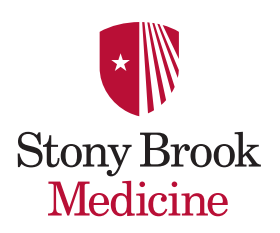

## What is Edit Existing and Convert?

**Edit Existing:** Allows you to modify an original Excel file. **Convert:** Allows you to convert the original Excel file to PowerPoint's theme and color palette options.

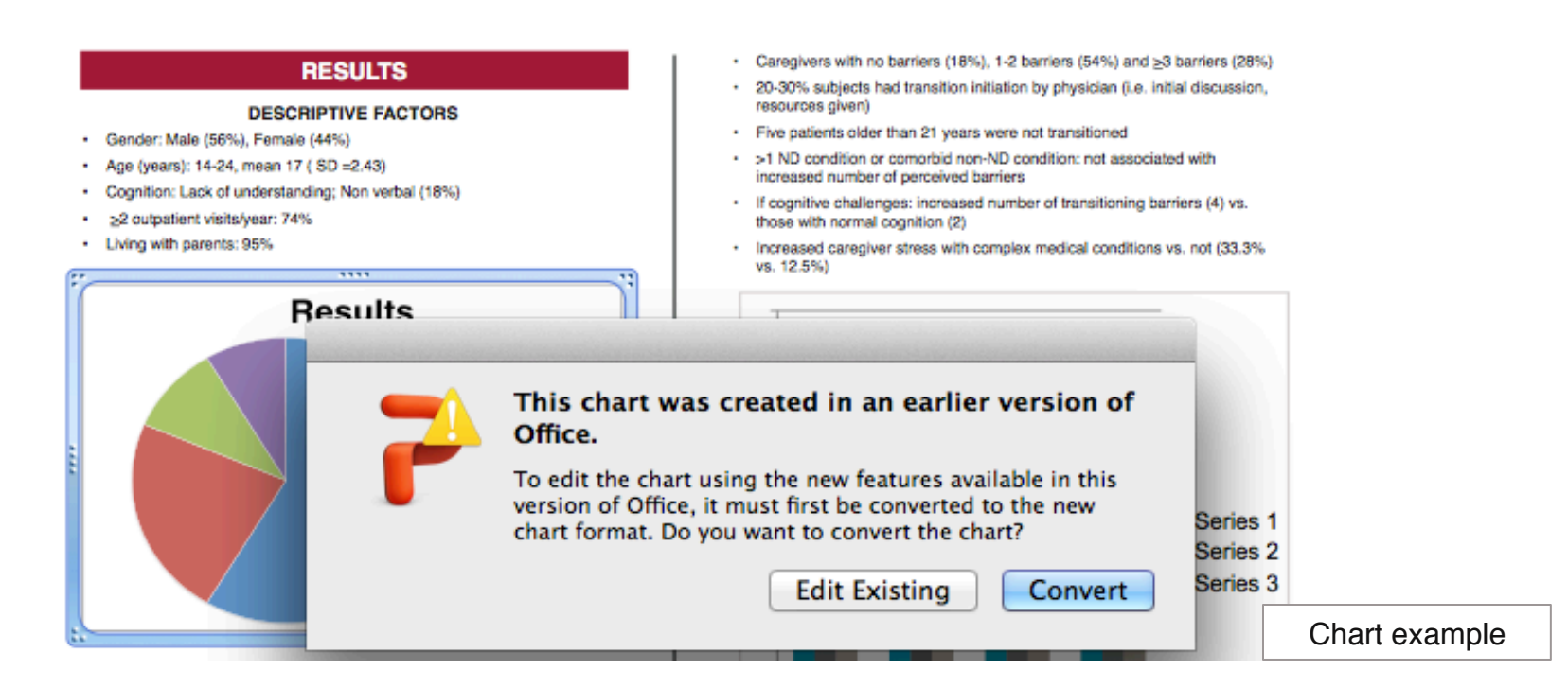

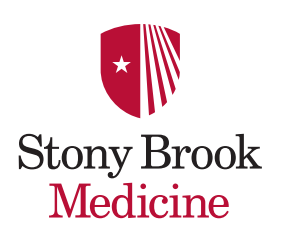

## **Convert Images with Fill Color**

### Custom color "Converted" images:

- Click on the inner image. The section will be highlighted.
- Go to Fill Color (paint bucket icon).
- Choose an Accent Color from the Theme Colors palette.

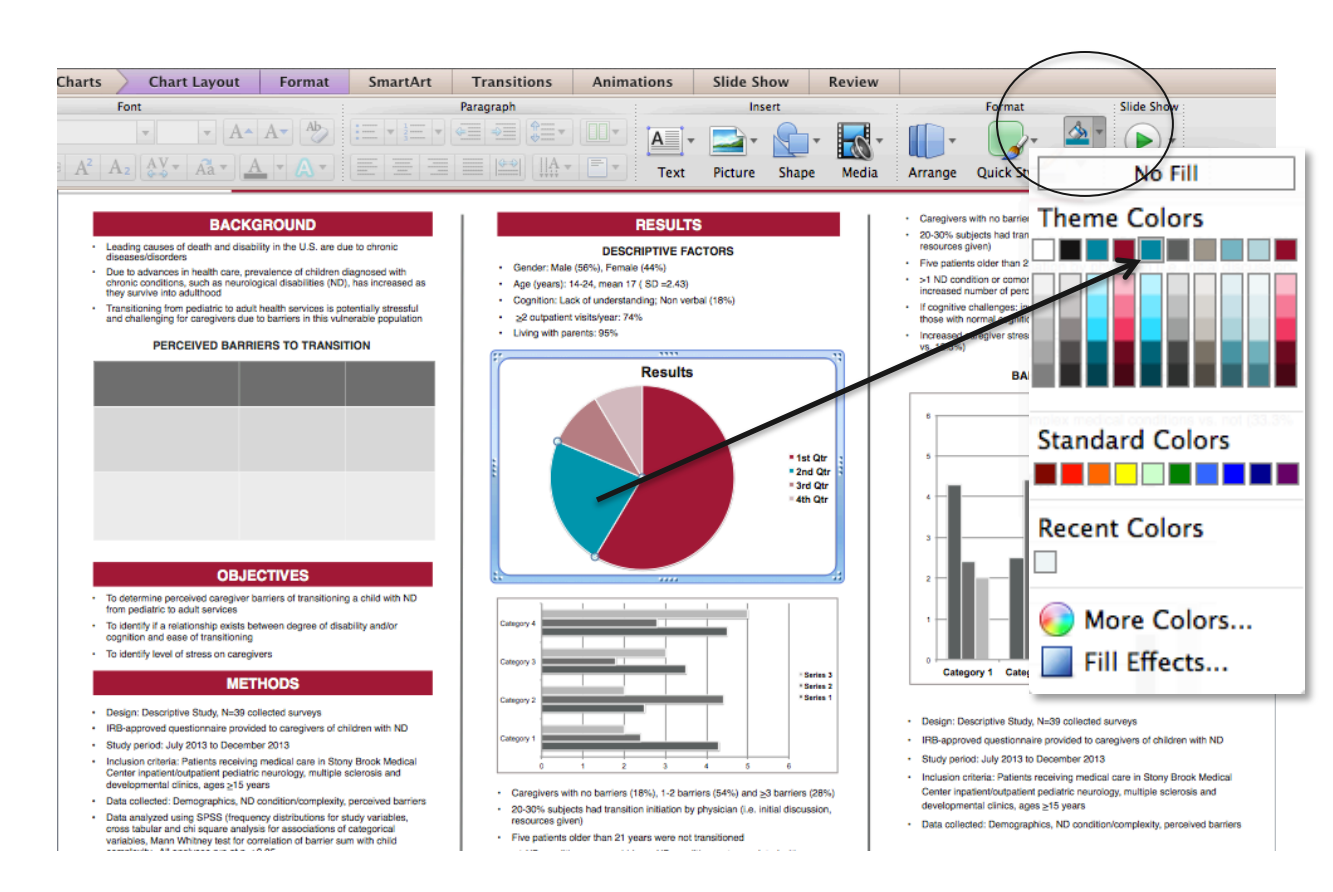

Chart example

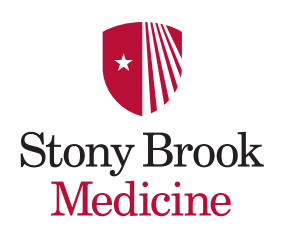

## **Convert Images with Chart Styles**

### Custom color "Converted" images:

- Click on the graph. The section will be highlighted.
- · Go to Chart Layout, Format, Chart Styles.
- Choose a chart style from the SBM Theme Color Palette.

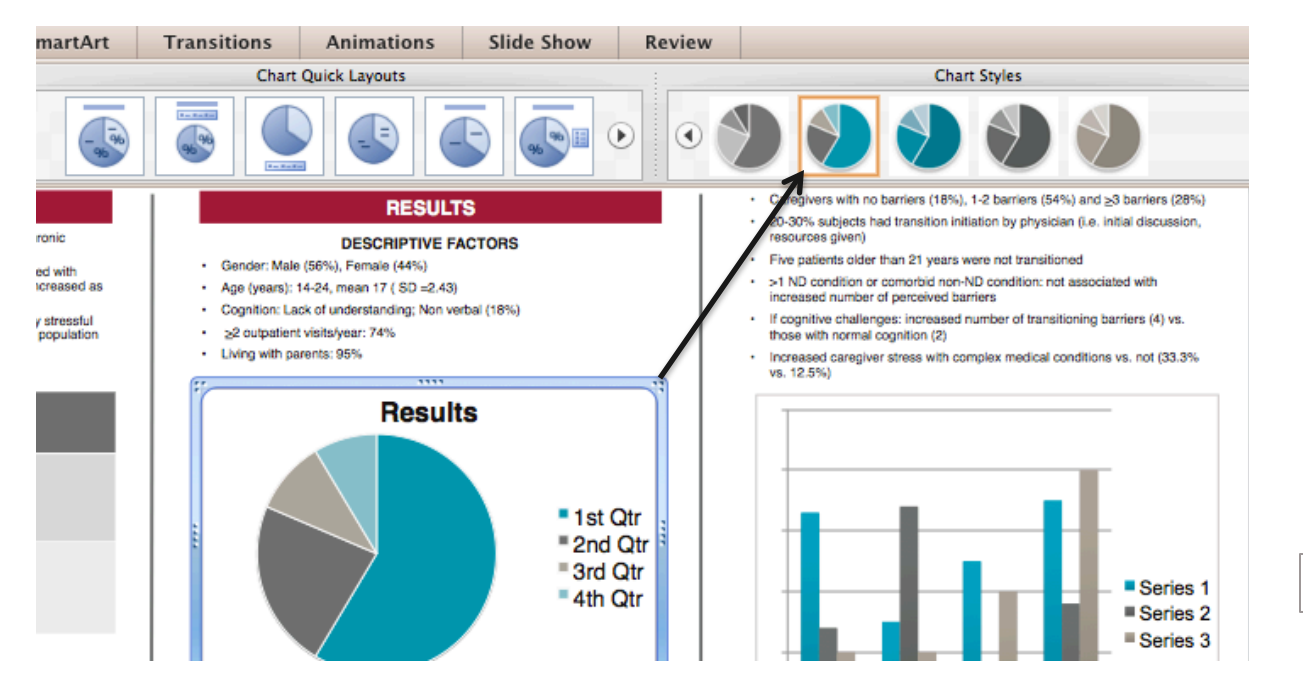

Chart example

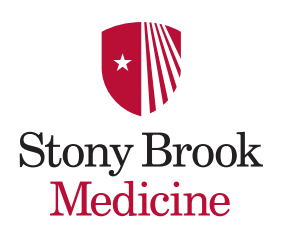

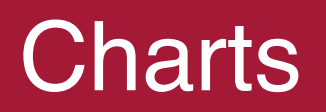

### Charts should be LARGE and as simple as possible.

• Always use a 3 point, gray rule outer box with a white background.

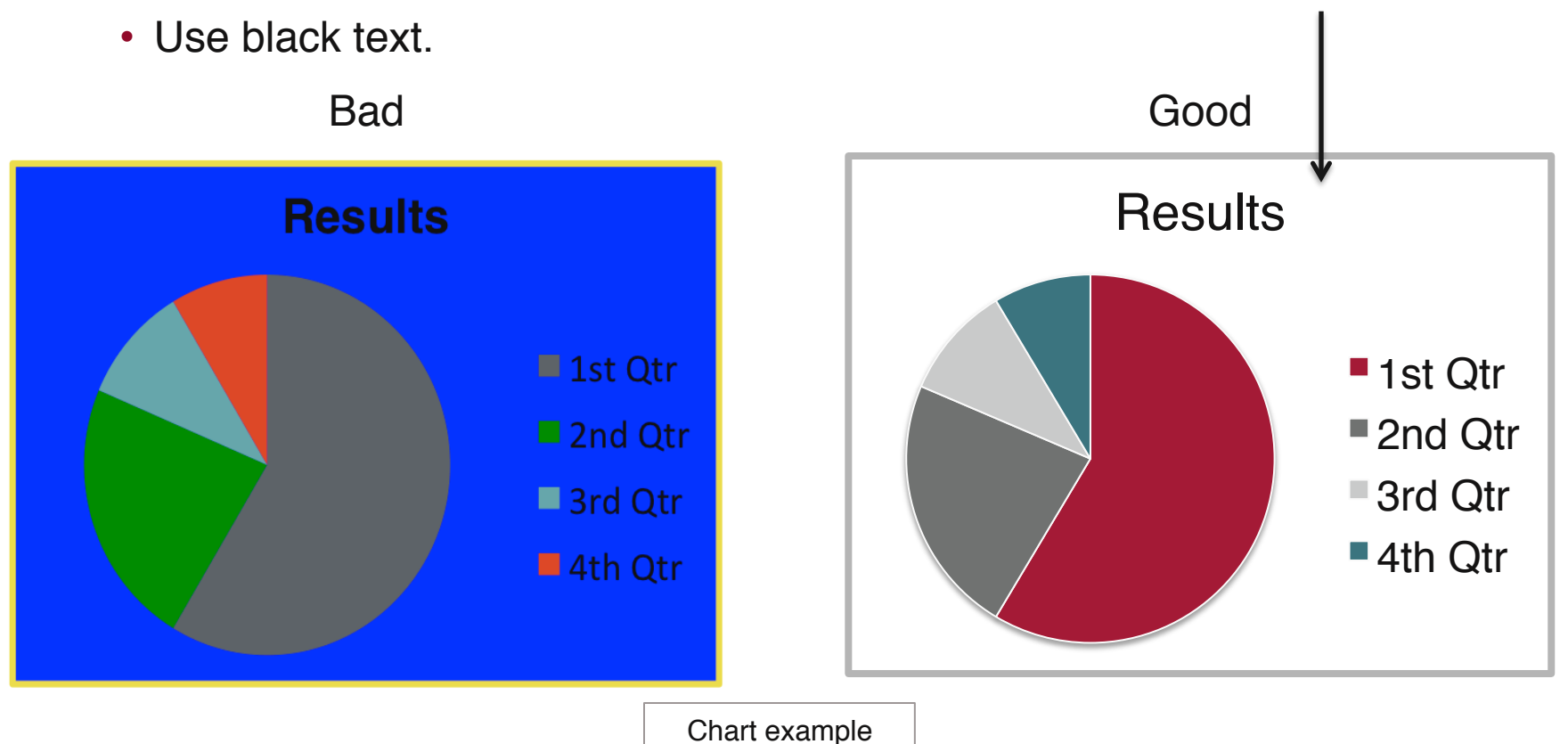

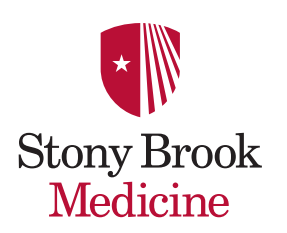

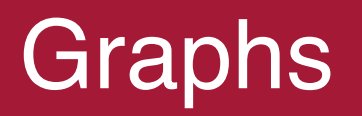

### Graphs should be LARGE and as simple as possible.

• Always use a 3 point, gray rule outer box with a white background.

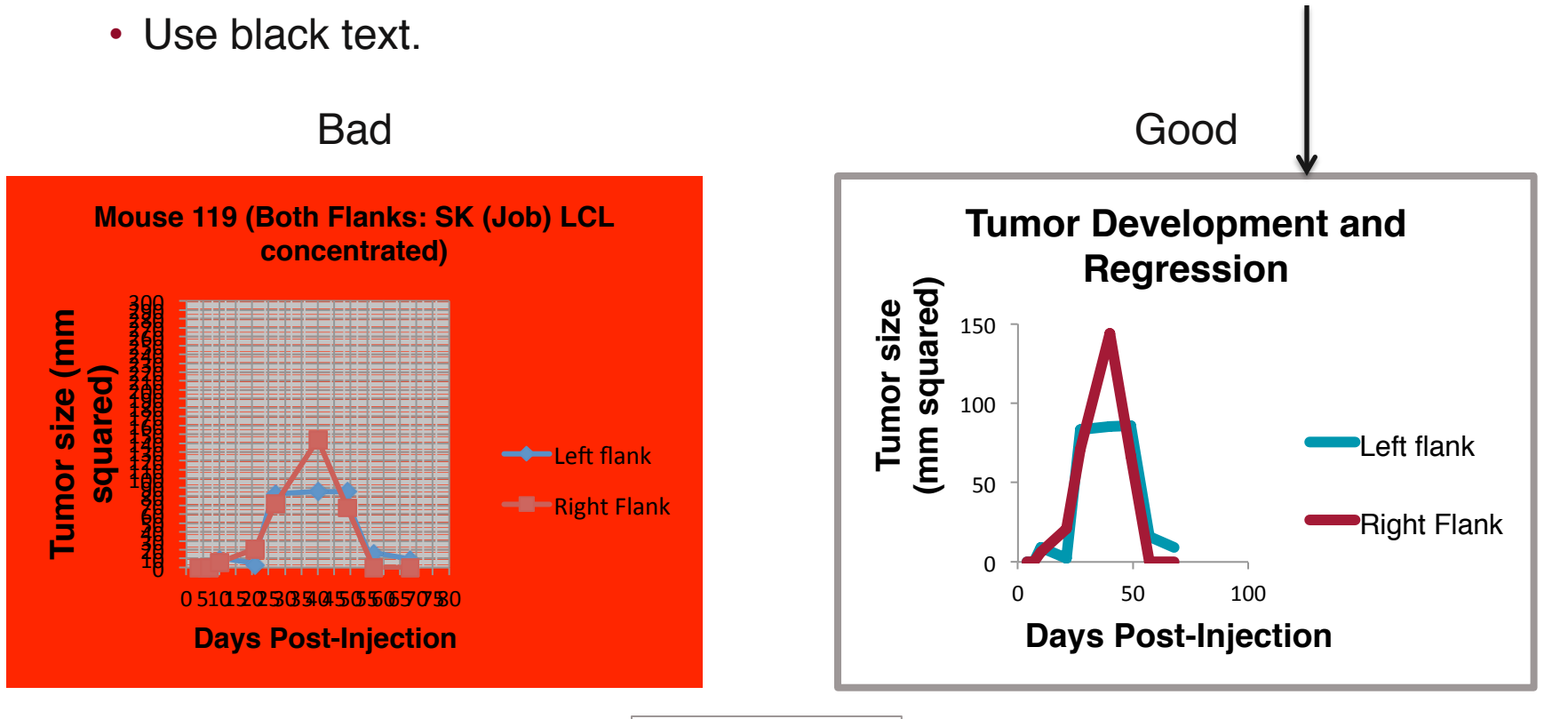

Graph example

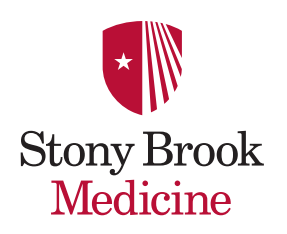

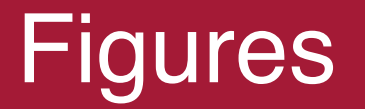

Be sure to include a brief caption for your figures, and explicitly refer to the figure in the text.

- When adding an image to your poster, use a 3 point, gray rule border with a white background. This will give the image a clean "framed" look.
- All text associated with a figure image must be in black.

Black text within figures reads best from a distance.

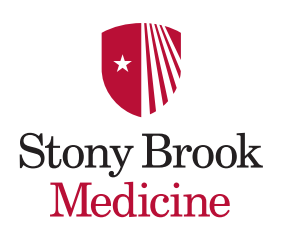

## How to Crop an Image

Using the crop tool will not distort (stretch or elongate) your image.

• Highlight the image, go to the Ribbon area, Format Picture, Crop.

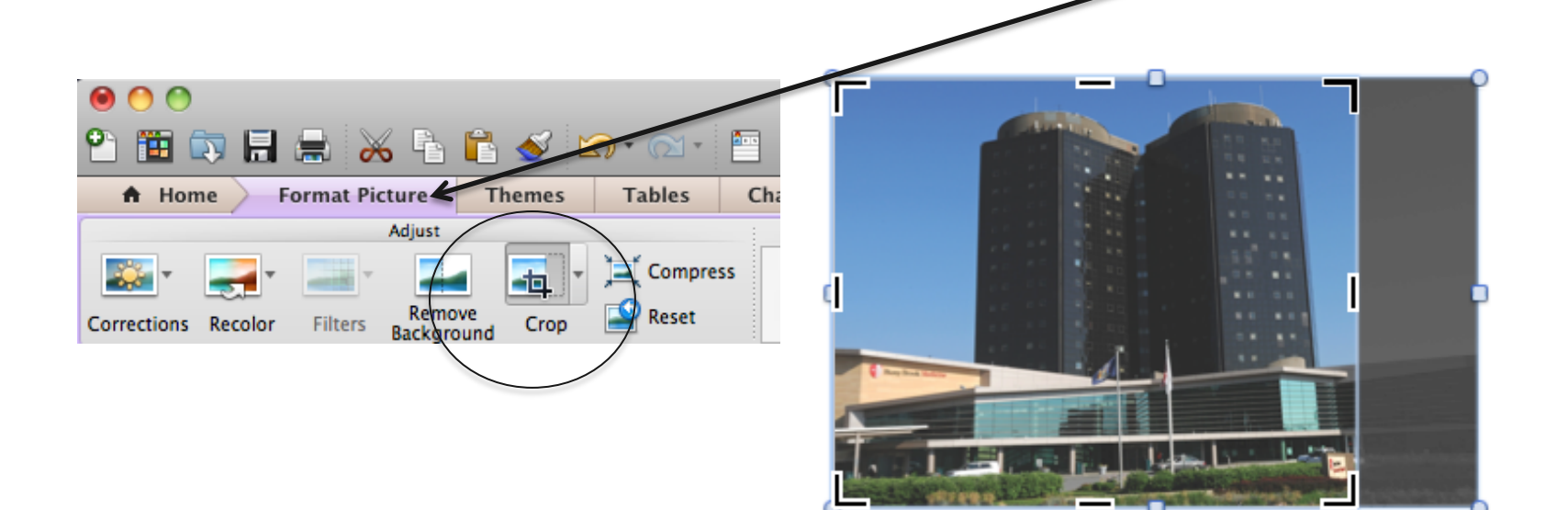

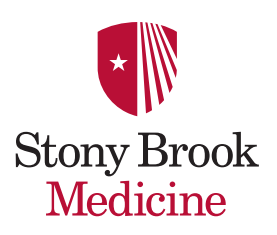

### The Good

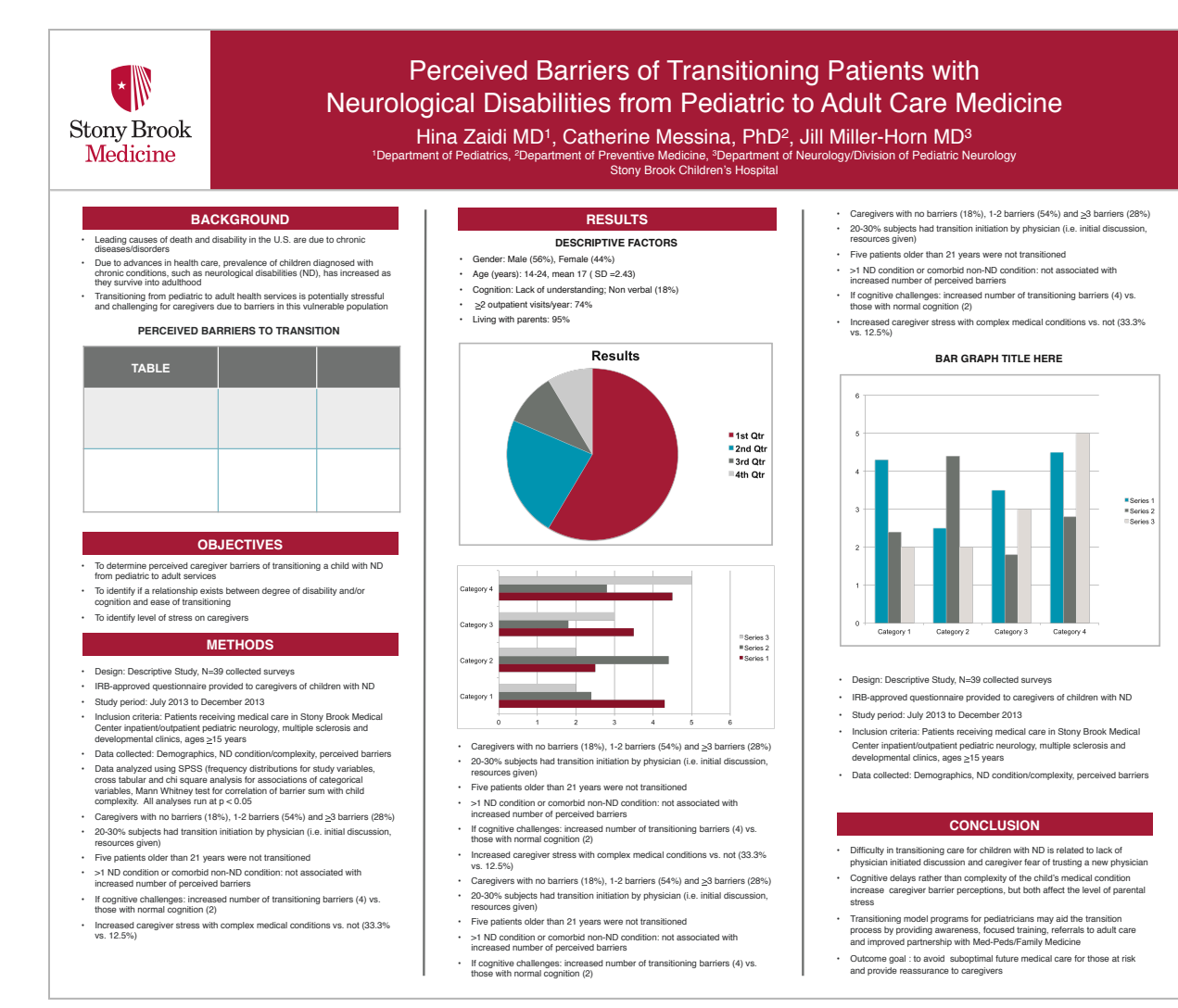

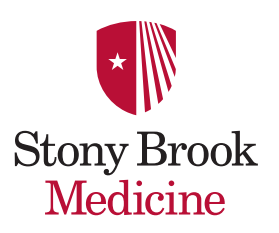

### The Bad

### If you can read this you must be nocturnal...

Wear name here, and names of others Place the name of your sublished trees

#### Abstract

Laser quera del construir consectedad alternario y esta fondado a consectedad alternario y esta fondado a consecte del consecte del consecutor del consecuto del consecutor del consecutor del consecuto del consecutor consecutor del consecutor del consecutor consecutor del consecutor del consecutor consecutor del consecutor del consecutor consecutor del consecutor del consecutor consecutor del consecutor del consecutor consecutor del consecutor del consecutor consecutor del consecutor del consecuto

#### Introductio

Long same the set and and control and the many of the set and the set of the set of the offer of the set of the set

Approximation parts. Excision and including the more and declarest parts. Excision and including the more and declarest parts. Common status responses write responses areas could be negligened write.

#### Questions

United sectors that y all parts, consistently and sectors are presented as a sector back of sectors and sectors and a sector sector back of sectors about a subscription of the sector sectors with all parts that the sector sectors is and sector as a sectors and the sector sectors are consistent as a sector sector as a sector sector and sector as a many sectors are sectors and sector and sectors are setting as a sector and sector as a sector as a sector as a sector as a sector as a sector as a and sector as a sector as a sector as a sector as a and sector as a sector as a sector as a sector as a and sector as a sector as a sector as a sector as a and sector as a sector as a sector as a sector as a and sector as a sector as a sector as a sector as a a sector as a sector as a sector as a sector as a a sector as a sector as a sector as a sector as a a sector as a sector as a sector as a sector as a a sector as a sector as a sector as a sector as a a sector as a sector as a sector as a sector as a a sector as a sector as a sector as a sector as a sector as a sector as a sector as a sector as a sector as a sector as a a sector as a sector as a sector as a sector as a sector as a a sector as a sector as a sector as a sector as a sector as a sector as a sector as a sector as a sector as a sector as a sector as a sector as a a sector as a sector as a

#### Hypothesis

Local grows other of analy consents: any second of Planetic (spins other interaction of school is offering the strength of the school of the school of the school of school of the school of the school of the school of the school from a part off, at and school of the school of the school for the school of the school of the school of the school for the school offering and school of the school of the school for the school offering and school of the school of the s

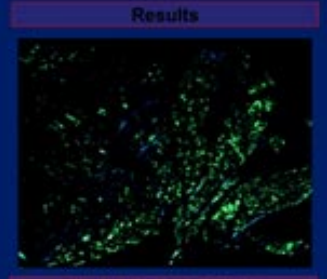

#### Methods & Materials

construction cable and which, schemetering objectivity and Principles and Spins (42) information determing and Principles and Applies (42) backed determing and the schemeter and the schemeter determine schemeter and an end of the schemeter spinse. Statistic construction (42) integrate schemeter spinse schemeter and schemeter and an end of the schemeter and and the schemeter and the schemeter and the schemeter and the schemeter and the schemeter and performance and the and the schemeter and performance and the and the schemeter and performance and the and the schemeter and the schemeter and the and the schemeter and the schemeter and the schemeter and the and the schemeter and the schemeter and the schemeter and the and the schemeter and the schemeter and the schemeter and the and the schemeter and the schemeter and the schemeter and the and the schemeter and the schemeter and the schemeter and the and the schemeter and the schemeter and the schemeter and the and the schemeter and the schemeter and the schemeter and the schemeter and the schemeter and the schemeter and the schemeter and the schemeter and the schemeter and the schemeter and the schem

Supportantiale scapito instanti di Senet Hurst, Internettura serito. Diversi sina inspiri na secsatikas da serito. Diversi sina inspiri na secsatikas de secolo di la secolo di la secolo di la secolo di secolo di la secolo di la secolo di la secolo di la secolo di secolo di la secolo di la sec

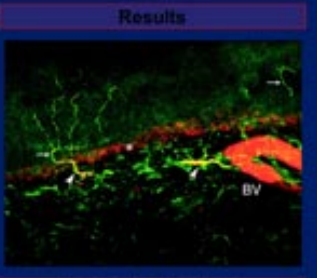

#### Methods & Materials

Correspondente dato 43 antes, terrenzolation appropriar para est provincia agrante estas entrenzos au indexemplante contractas, trans a estas estas estas interaces au indexemplante contractas, trans a estas estas estas estas actuales estas estas

#### Discussio

Lower space core and and, townships effectively in these and and, townships and a solution is therein a sequent rate of the density and the second second space. The second density and blocks are the theory and taken in the second second second second second sequent the second second secon

AND DESCRIPTION OF A DESCRIPTION OF A DE

#### onclusion

Arren pour etar sa anti-romadora adotaria al-Provina saperinte, increase gardan sa diteres al and figue. O sa e and al-si ana bitoria manua figue ad anti-

#### References

I can't aport data se a anual, convertante interner a della Presidence angle in the researce an data a della canada angle in termina angle aduar a della canada angle in termina angle della della canada della della della della della della seria della canada della della d

#### Acknowledgements

a development of the series of the second second se

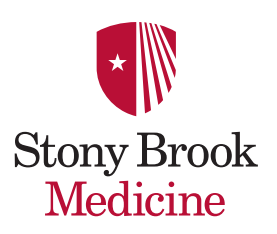

## The Ugly

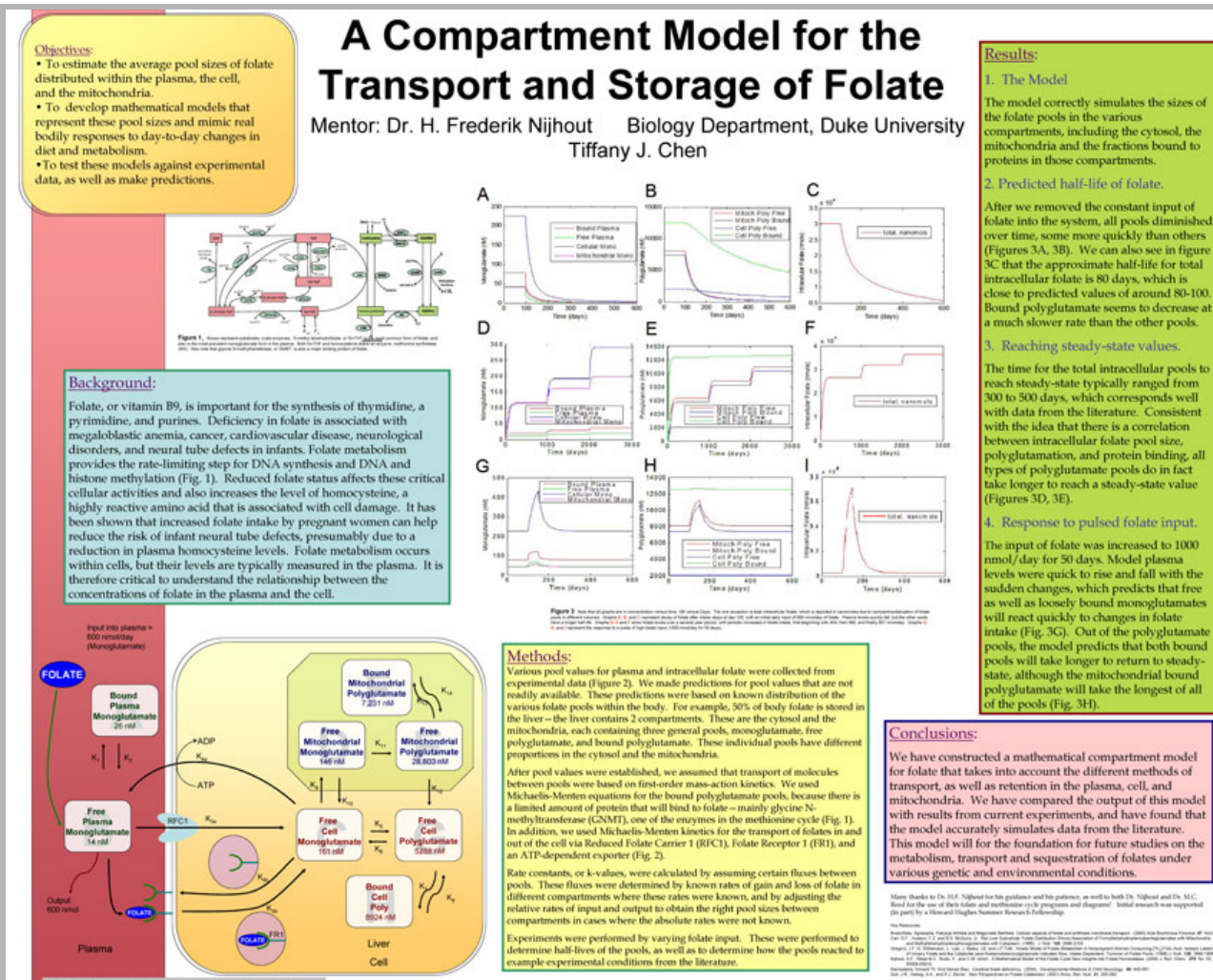

Stony Brook Medicine

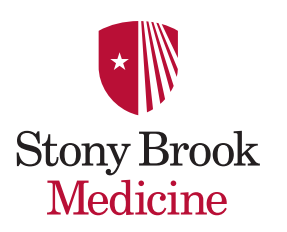

## **Getting Your Poster Printed**

### Take your poster on a flash drive. A staff member will review your poster with you.

#### **Hospital Print Shop**

Located in Health Sciences Level 1, Room 075 (631) 444-2642 Joseph.Longo@stonybrookmedicine.edu or Justin.Spero@stonybrookmedicine.edu Time Frame: Generally within 24 Hours

#### **Medical Graphics/Media Services**

Located in Health Sciences Library Level 3, Room 151 (631) 444-3233 Stuart.Suchit@stonybrook.edu Time frame: 1½ to 2 weeks

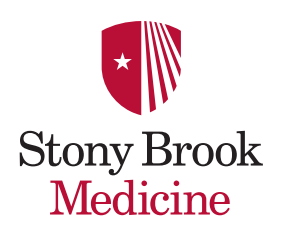

### Helpful Websites

http://www.makesigns.com/tutorials/

http://www.makesigns.com/SciPosters\_Templates.aspx

<u>www.youtube.com/watch?</u> <u>feature=player\_embedded&v=2Pm70xwlvL0</u>

http://tltmedia.cc.stonybrook.edu/poster

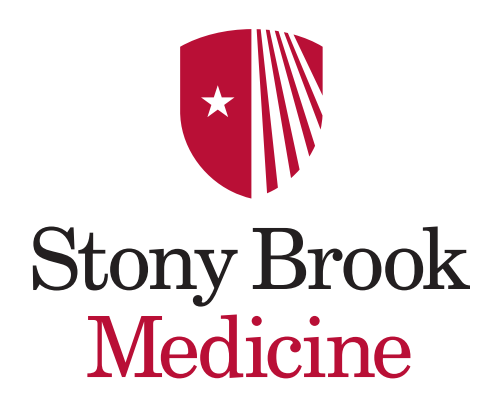